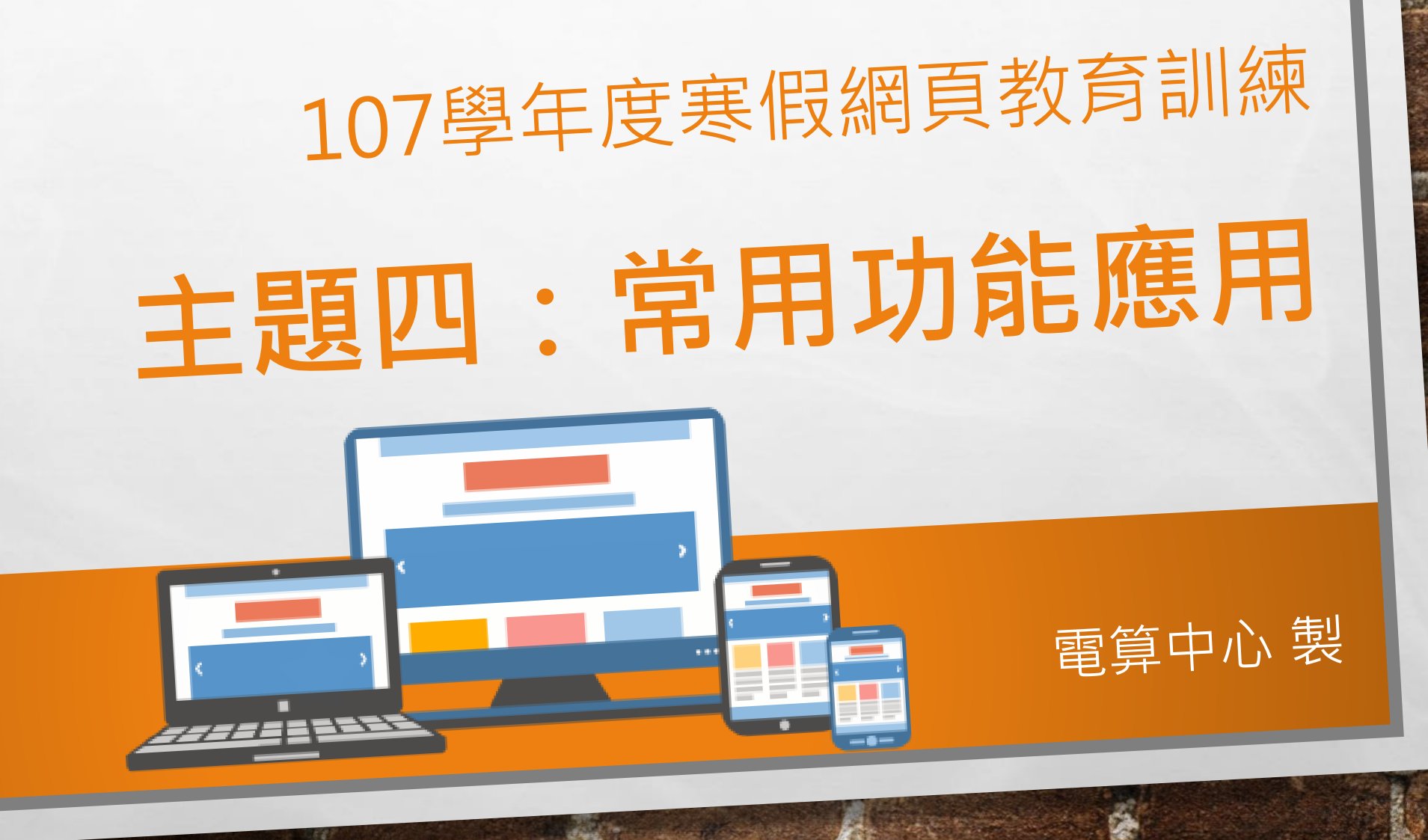

# 上課內容[1/2]

主題四:常用功能應用

- 獨樂樂不如眾樂樂: 共享模組
- 如何發佈本網站的模組:分享端
- •如何使用他網站的模組:應用端
- 發布資訊到上級單位或學校首頁:子母網發送

**P**2

•管理下一層網頁的資訊發布情形:子網參數

# 上課內容[2/2]

主題四:常用功能應用

- •發佈到上級的資訊類別管理:子網內容
- •上游網頁自行選擇下游發布資訊到指定模組:子網公告
- •子網發布的模組頁面顯示管理:子網模組頁面管理
- 中英文網頁建置概念:多語系切換
- 中英文網頁實作:多語的資訊、連結、模組、頁面製作

**P3** 

# 課程目標[解決以下問題]

- •不知如何分享自己的網頁內容給其他單位共用??
- •不知如何發佈資訊到學校首頁???
- •不知如何管理審核下級單位的資訊???
- •不會做英文網頁???

主題四:常用功能應用

•不知如何管理單位網頁的帳號[多人管理]??

PЛ

使用時機&方式:

若要將整個模組分享給其他網頁使用時

 『發布我的共享模組』將自身EPAGE中欲共享的模組, 發布至『母網』或『總網』中

- 『發布至總網』發布的模組在同一個總網下的所有網頁都能使用
- 『發布至母網』發布的模組在同一個母網下的所有網頁都能使用

**P**5

### 主題四:常用功能應用

E. Se

a start

### 使用時機&方式:

E. F.

#### 發佈為共享模組

AND I

-

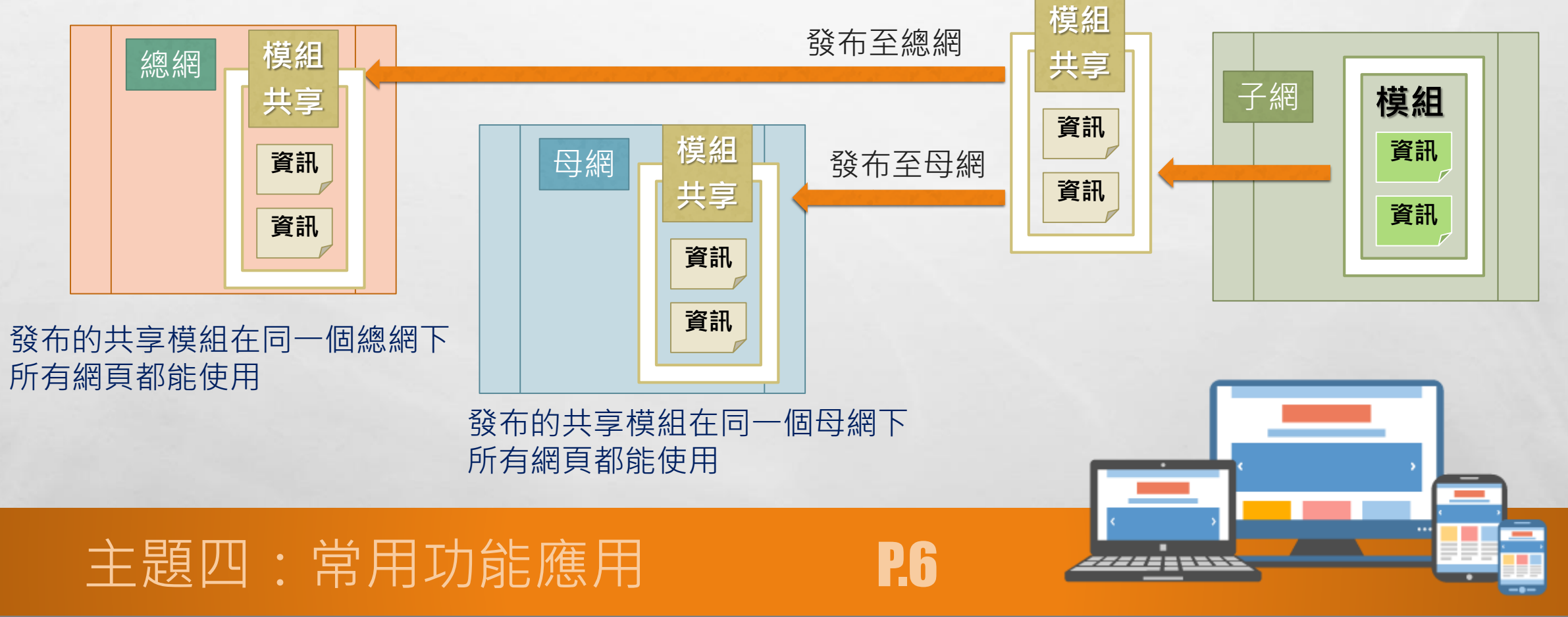

and the second second second

#### 發佈為共享模組

AND I

-

### 使用時機&方式:

E. F.

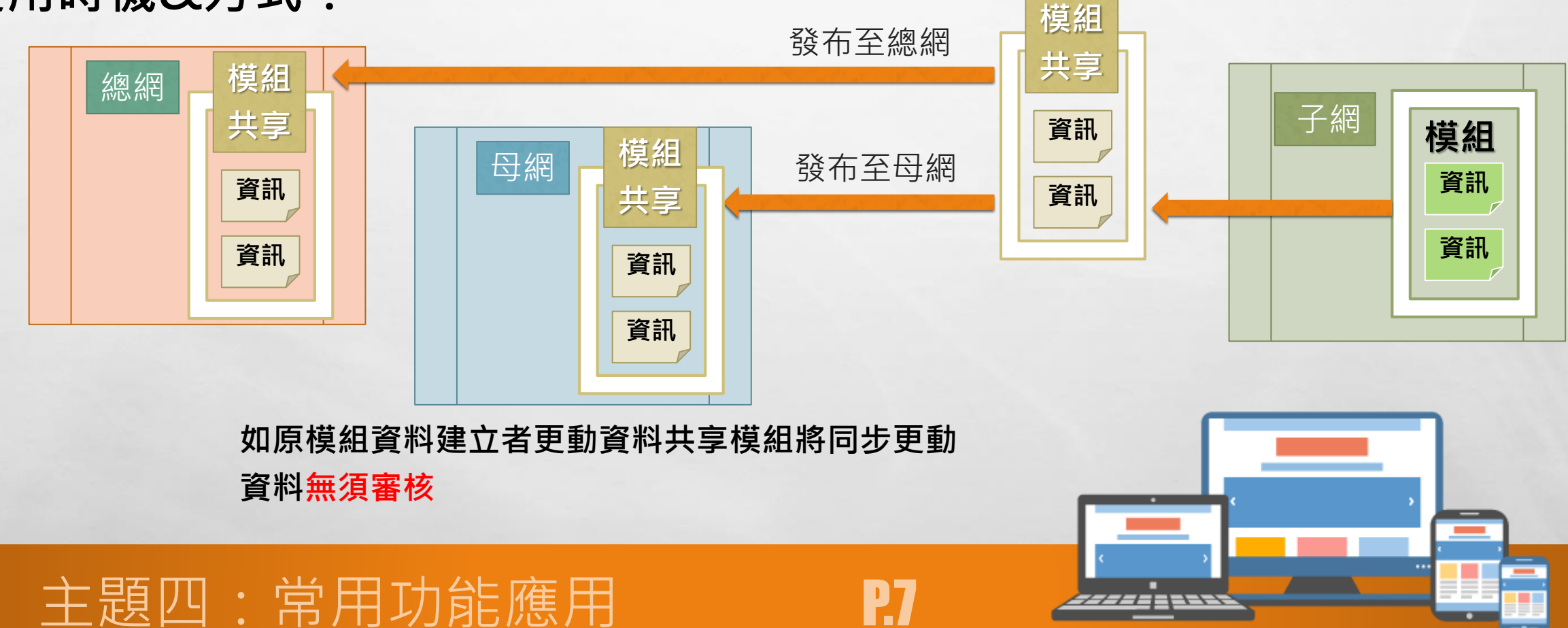

A STATE OF A STATE OF A STATE OF A STATE

### 使用限制與注意事項:

- 將模組分享給其他網頁使用時,若分享出去的模組有任何的變更,接受此分享
   的模組的網頁其內容也會同步變更。
- 接受分享模組的網頁,其接受模組的模組外觀可依造自身的樣式設定。顯示的 共享模組標題也能自行更改【版型的一致性,命名符合所在位置,不會突工】

**P**8

接受共享模組的網頁無法控制與更動分享模組內的內容
 【只有分享模組出來的源頭網站可變更】。

### 主題四:常用功能應用

E. Se

## 如何發佈本網站的模組:分享端

#### • STEP.01.建立本網站的模組

#### •STEP.02.於共享模組中進行發佈

- 模組管理>共享模組>發佈我的共享模組
- 在「發佈我的共享模組」中的模組列表都可以發布)
- STEP.03.按下發布方可完成(可取消發布)
- 也可勾選要發布的模組後
  - 按下『發布到總網』=>勾選的模組就會產生至『總網共享』
  - 按下『發布到母網』=>勾選的模組就會產生至『母網共享』

Pg

LAT THE AND

主題四:常用功能應用

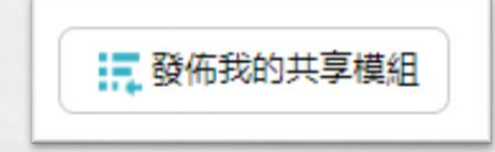

## 如何發佈本網站的模組:分享端

| <ul> <li>發布後模組:</li> <li>顯示「已發佈取消發佈」</li> </ul> | □ ● ○ ■ ○ ■ ○ ■ ○ ■ ○ ■ ○ ■ ○ ■ ○ ■ ○ ■ ○         |
|-------------------------------------------------|---------------------------------------------------|
| •未發模組:                                          | 11<br>身分入口-訪客                                     |
| 顯示 <b>「未發佈發佈」</b>                               | □ 身分入□-校友                                         |
| 可勾選多選項·批次發布【取消只能單一取消】                           | <ul> <li>□ 身ガ∧□-靫甌貝</li> <li>□ 身分入□-學生</li> </ul> |

1

📙 修改

乙 重新整理

| □ 發佈母網     |    | 關鍵字   | Q            |
|------------|----|-------|--------------|
|            |    |       | 繁體   English |
| 41 ==      | 41 | 小母網   | 十總網          |
| ■ 身分入口-訪客  | 自定 | 未發佈發佈 | 已發佈取消發佈      |
| □ 身分入口-校友  | 自定 | 未發佈發佈 | 已發佈取消發佈      |
| □ 身分入口-教職員 | 自定 | 未發佈發佈 | 已發佈取消發佈      |
| □ 身分入口-學生  | 自定 | 未發佈發佈 | 已發佈取消發佈      |
| 123        | 選單 | 未發佈發佈 | 未發佈發佈        |
| 🔲 test     | 廣告 | 未發佈發佈 | 未發佈發佈        |

199

and the second

發佈金的共享措织 🖌

土宣増組

×

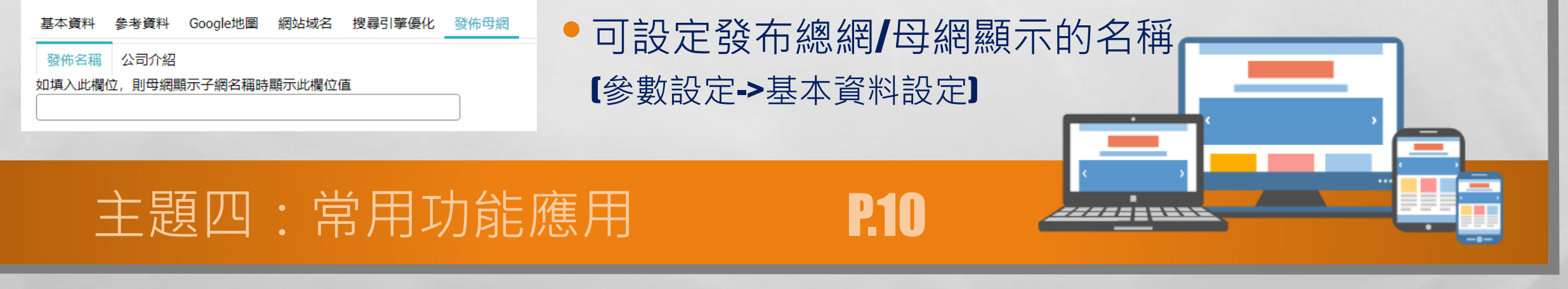

South States and States

### 如何使用他網站的模組:應用端

#### STEP.01.於共享模組中新增將本網共享模組保存為自己的模組 (共享模組-->新增共享模組)

| 新增 | 共享模組                |         | ×              |   |
|----|---------------------|---------|----------------|---|
| 母網 | <b>共享</b> 總網共享      |         |                |   |
|    | ↓模組名稱               |         | ₩網站名稱<br>開鍵字 Q |   |
|    | 身分入口                |         | 真理大學電子計算機中心    | l |
|    | 身分入口-1              |         | 真理大學電子計算機中心    |   |
|    | 身分入口-學生             |         | 真理大學電子計算機中心    | l |
|    | 身分入口-學生-388         |         | 真理大學電子計算機中心    |   |
|    | 身分入口-學生-388-618     |         | 真理大學電子計算機中心    |   |
|    | 身分入口-學生-388-618-986 |         | 真理大學電子計算機中心    |   |
|    | 身分入口-行政單位           |         | 真理大學電子計算機中心    |   |
|    |                     | 保存爲我的模組 | 取消             |   |

- 按下新增共享模組後會跳出新增共享模組視窗
  有『母網共享』與『總網共享』兩個標籤
- 其標籤下的列表分別為
   母(總)網中網頁分享出來的模組

**P11** 

### 主題四:常用功能應用

### 如何使用他網站的模組:應用端

#### STEP.02.可更改共享模組顯示於自己頁面的標題名稱與更改共享模組

**P12** 

- •基本資料:修改共享模組在本身網頁顯示的名稱
- 來源網站:變更來源模組

#### • STEP.03.將共享模組放置於頁面

主題四:常用功能應用

E. Se

- 如放於首頁、自訂頁面、資訊頁或特定頁面
- 於模組列表:全部列表選擇所需的共享模組 (常用模組中無共享模組選項)

### 使用時機&方式[1/2]

- 若要將資訊發布給母網/總網時使用
   【由下而上發佈訊息(子網>母網;子網>總網;母網>總網)】
- 『上級整合頁一定要有子網分類』

主題四:常用功能應用

- 當上級整合頁新增子網分類時,下級才會有上級分類可勾選
  - 在總網增加子網分類: 母網和子網的資訊頁才會有『發布至總網的選項』

**P1**3

• 在母網增加子網分類:子網的資訊頁才會有『發布至母網的選項』

### 使用時機&方式[2/2]

- 接收者(總 / 母網):子網管理-->子網內容-->建立子網分類
- 發佈者(子網):內容管理-->新增資訊-->發佈至(總/母)網
- 在不同的網站中, 若關係為子母網, 則可利用發佈到總[母]網的方式, 讓子母[總]網的內容同步

P14

- 不同的網頁的資訊頁可利用此方式整合至同一個上級的公布欄【跨單位跨網頁的資訊整合】
- 可設定審核機制讓發布子母網的機制明確無誤

### 主題四:常用功能應用

#### 使用時機&方式

1

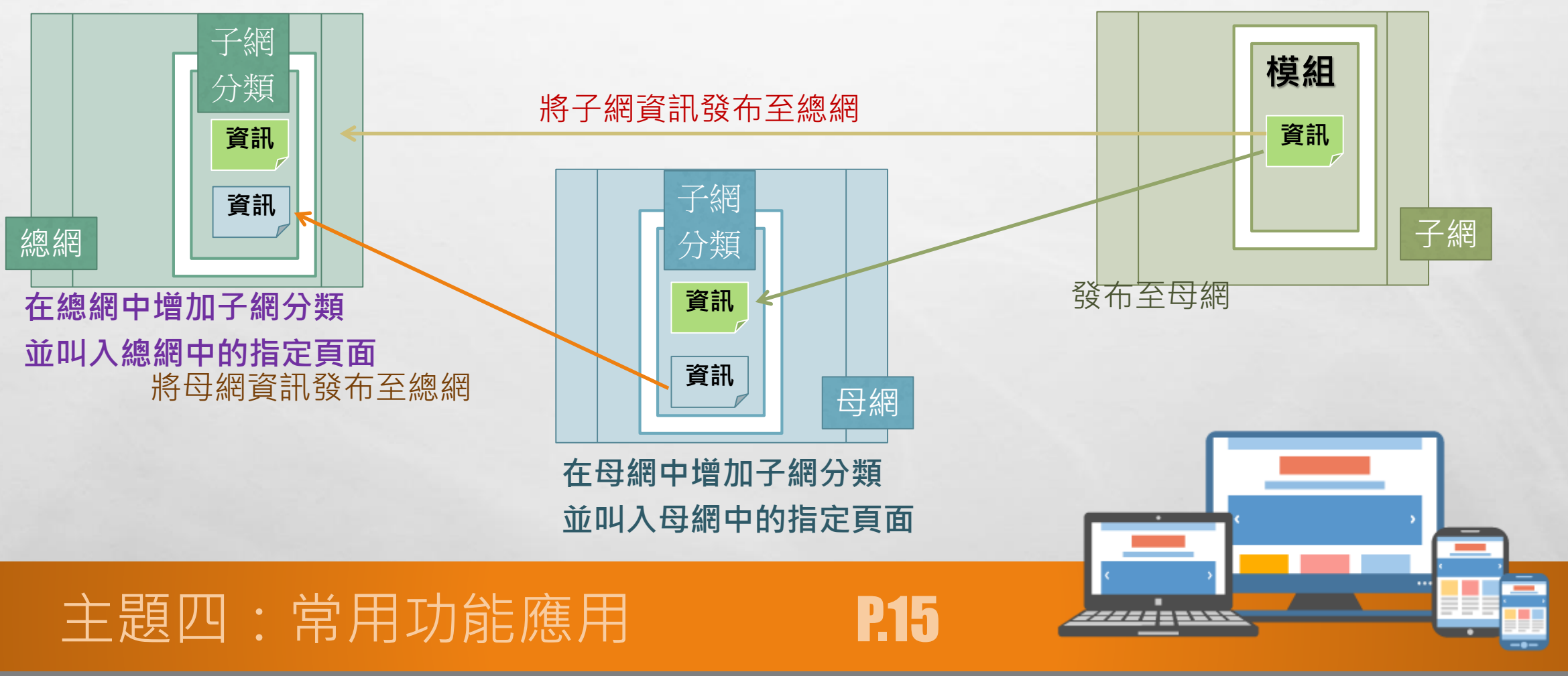

A STATE OF A STATE OF A STATE OF A STATE

-

1999

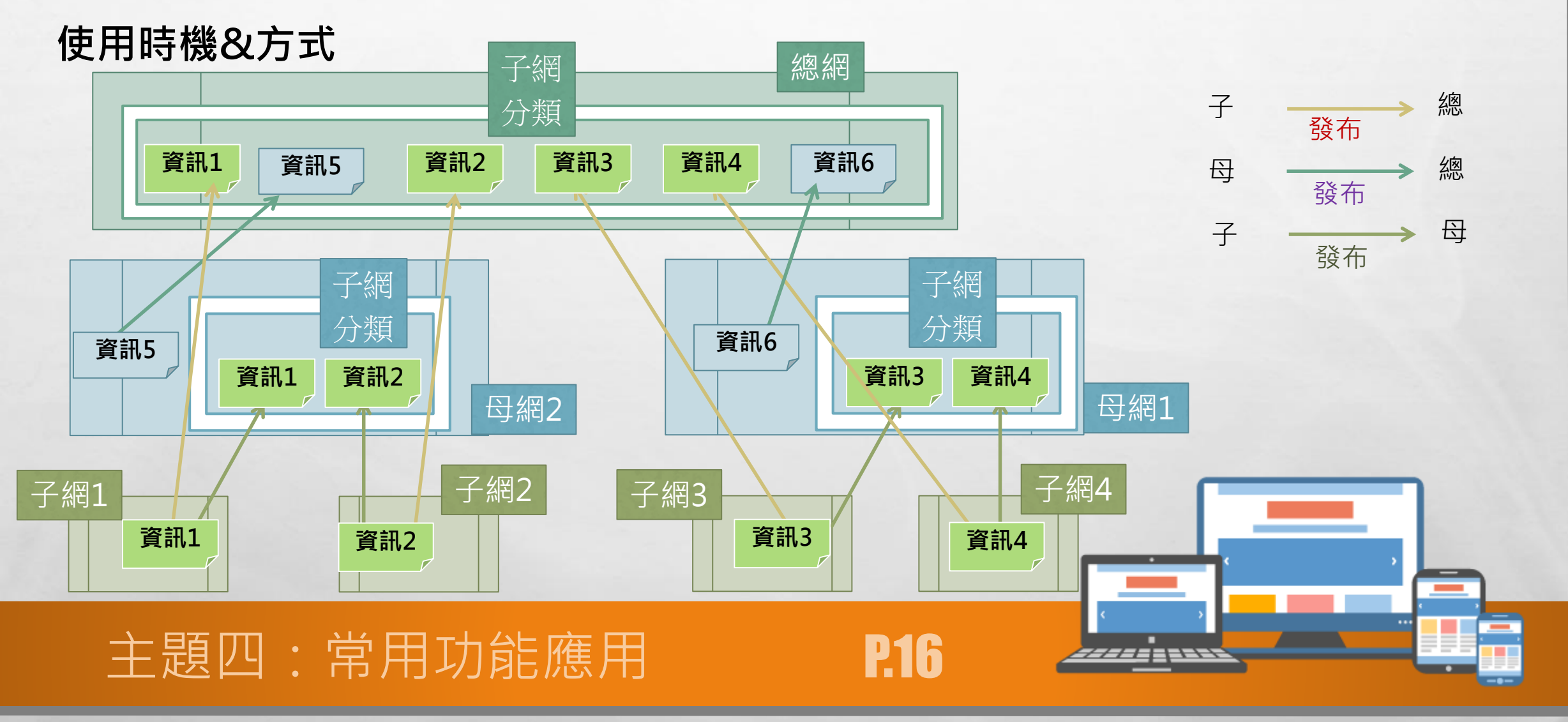

The second states of the second

ANS -

a start

Prod.

15

6.5

### **發布資訊到上級單位或學校首頁:子母網發送** 使用方式[勾一溝儲存!不要懷疑,就是那麼簡單]:

- •【發佈到首頁】在要發布的資訊按下完整編輯,選擇所屬總網分類,勾選總網標籤
- •【發佈到一級單位】在要發布的資訊按下完整編輯,選擇子網分類,勾選母網標籤

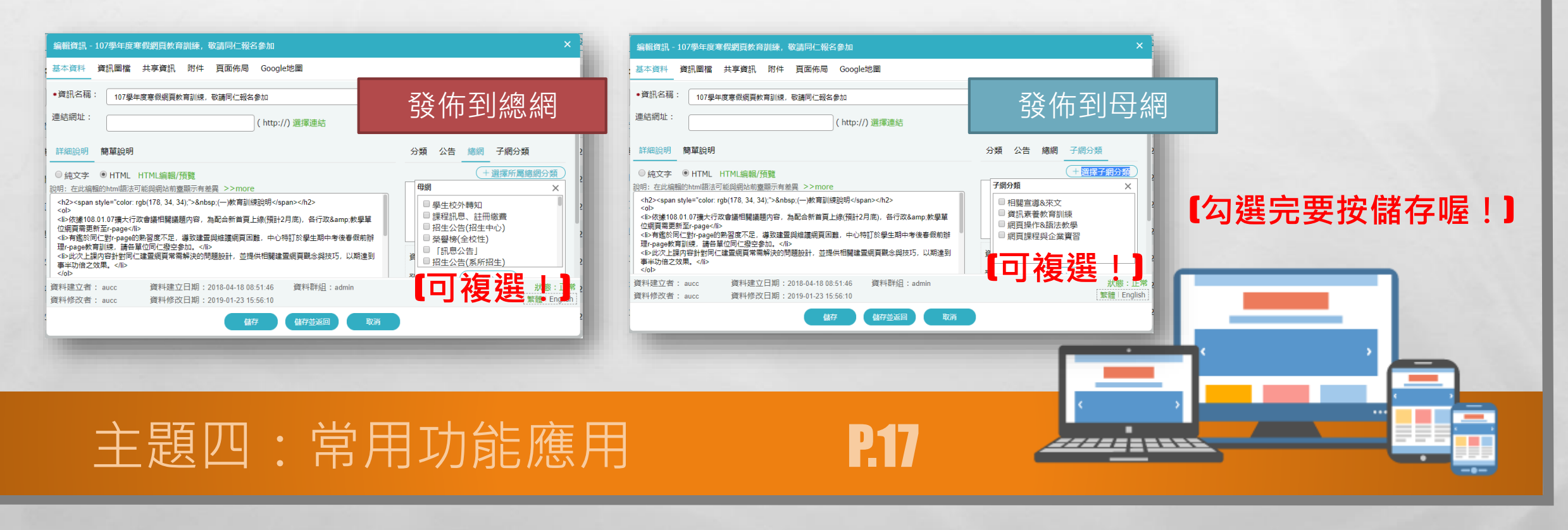

14 A.

### 缺點**&**限制

- 只能以下往上級的發送方式【子網->母網、子網->總網、母網->總網】
   無法以上往下的發送方式發送訊息
- 整合至同個上級模組的資訊呈現方式是以連結至原來發布網頁的資訊頁, 而非發布後的資訊會整合至發布的網頁
   【會開啟來源網頁的資訊頁面】

**P18** 

### 主題四:常用功能應用

## 管理下一層網頁的資訊發布情形:子網參數

• (總/母網)需建立接收(母/子網)資訊之分類

主題四:常用功能應用

- 子網管理→子網內容→新增子網分類(打開新增子網分類視窗)
- 若總/母網沒有設子網分類,子網就沒辦發送到母/總網的分類中
- •(母/子網)將資訊發佈至(總/母網)可做 審核設定:三種選項
  - 要審核才能顯示:子網發佈資訊至母網後,需經過母網審核通過才顯示。
  - 先發佈再審核:子網發佈之資訊會直接顯示於母網,日後可取消或保留發佈。

**P1**9

 依照分類:母網的子網分類中會有要審核【在分類細項中審核】, 才能顯示與先發佈,再審核選項。

## 管理下一層網頁的資訊發布情形:子網參數

#### 子網參數的資訊陳列:預設值 【子網分類模組德成列方式】

- 資訊圖形尺寸:發布資訊頁的小圖呈現大小
   【可設定:以設定尺寸比例呈現/以設定尺寸固定呈現】
- 分類陳列每列顯示:
   子網分類模組資訊顯示的筆數
- · 簡介顯示文字個數:

   子網分類模組資訊中點單說明文字字數
- 新視窗顯示資訊:
  點資訊為新視窗OR原頁面

### 主題四:常用功能應用

20

DE LAT TRANSPORT

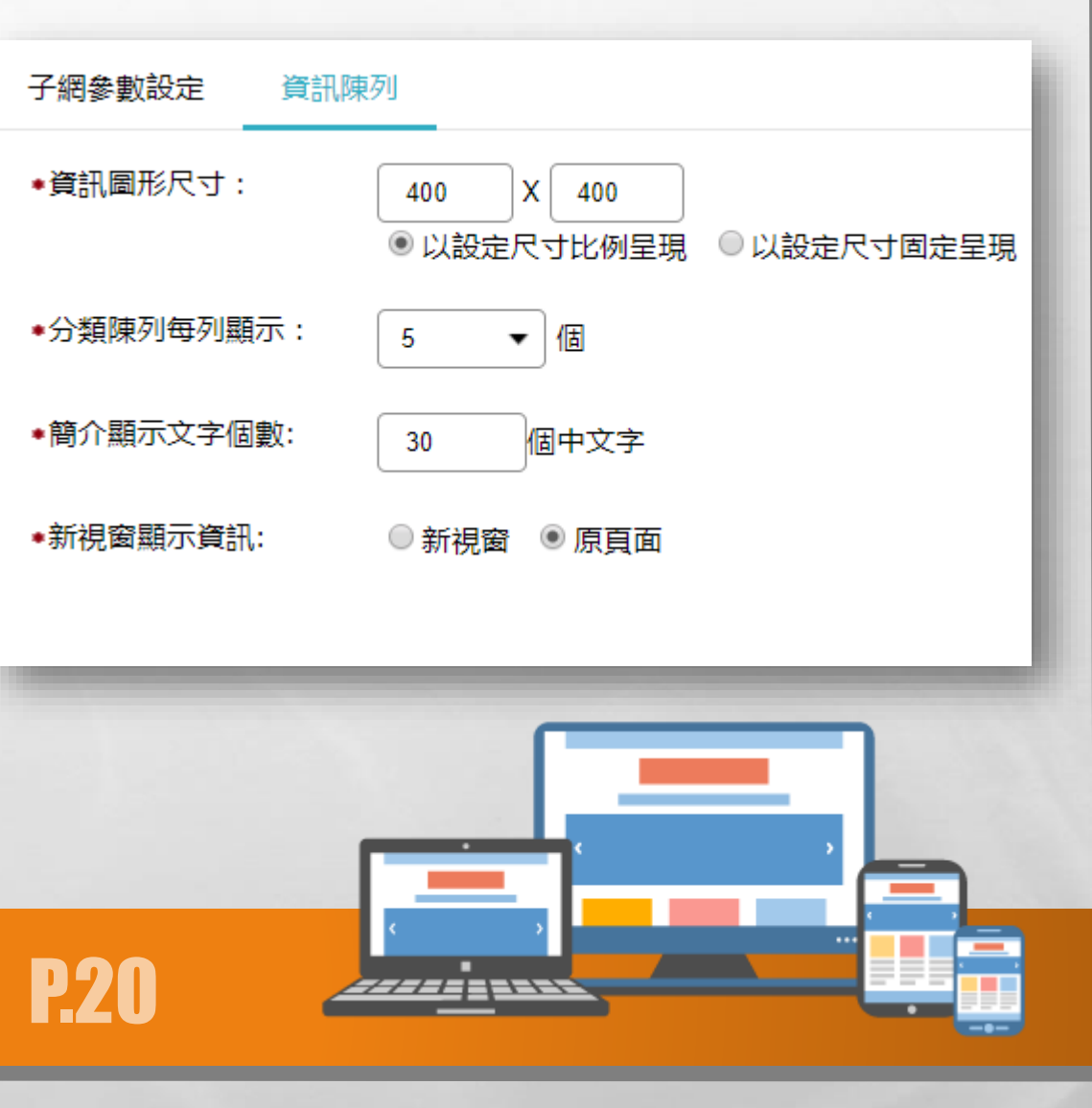

-

## 發佈到上級的資訊類別管理:子網內容

#### 基本資料:生成分類模組【選是】

- 在頁面中模組列表子網分類選項中才會有此模組可選擇
- 才會有模組布局可以設定
- 子網參數設定:是否審核【選依照分類】
- 子網分類才會有對資訊的審核機制,是否審核有兩總選擇
  - 要審核才能顯示: 在子網分類中子網發佈資訊至母網後, 需經過母網審核通過才顯示。
  - 先發佈再審核: 在子網分類中子子網發佈之資訊會直接顯示於母網, 日後可取消或保留發佈。

**P**91

### 主題四:常用功能應用

## 發佈到上級的資訊類別管理:子網內容

#### 基本資料:生成分類模組【選是】

主題四:常用功能應用

E. Se

- 在頁面中模組列表子網分類選項中才會有此模組可選擇
- 才會有模組布局可以設定
- 子網參數設定:是否審核【選依照分類】
- 子網分類才會有對資訊的審核機制,是否審核有兩總選擇

子網內容有模組布局與頁面布局設定,有頁面可應用

- 要審核才能顯示:在子網分類中子網發佈資訊至母網後,需經過母網審核通過才顯示。
- 先發佈再審核: 在子網分類中子子網發佈之資訊會直接顯示於母網, 日後可取消或保留

P77

### 上游網頁自行選擇下游發布資訊到指定模組:子網公告

**P23** 

#### 子網公告與子網內容的差異

• 子網公告本生就有模組,不需向子網內容需要生成模組

#### • 子網公告無子網分類可以選擇,

主題四:常用功能應用

- 下游資訊發布到上層時無法選擇上游的自網公告模組
- 使用子網公告 · 上級網頁對下級發布上來的資訊只能自行歸類
- 使用子網公告沒有對下級資訊的審核機制
- 在頁面呼叫出模組,選擇【子網公告】| 【子網分類】

### 子網發布的模組頁面顯示管理:子網模組頁面管理

A STREET TO STREET

|                        | 當前頁面設定: 預設毋網分類頁面 ▼     |         |          |         |  |
|------------------------|------------------------|---------|----------|---------|--|
|                        | <b>頁面頭部設定</b> 預設頁首頭部 🔹 |         |          |         |  |
| <b></b>                | (頁首連結設定)(頁面頤部建立)       |         |          |         |  |
| 【子網分類頁面】               | 母網路徑                   |         |          |         |  |
|                        | 母網分類陳列模組               |         |          | 🖻 🗣 I X |  |
|                        | 頁面底部設定: 預設頁面底部 ▼       |         |          |         |  |
|                        | 頁面底部建立                 |         |          |         |  |
|                        |                        |         |          |         |  |
| 當前頁面設定: 公告分類頁面 ▼       |                        |         |          |         |  |
| <b>頁面頭部設定</b> 預設頁首頭部 ▼ |                        |         | 八生〇瓶百石   |         |  |
| (頁首連結設定)(頁面頭部建立)       |                        |         | ムロカ規具囲   |         |  |
| 子網公告陳列模組               |                        | 🖃 😭 I 🗙 | 【子網公告頁面】 |         |  |
| 頁面處部設定: 預設頁面底部 ▼       |                        |         |          |         |  |
|                        |                        |         |          |         |  |
|                        |                        |         |          |         |  |
|                        |                        |         |          |         |  |
|                        |                        |         |          |         |  |
| 土起凹:吊用切                | <b>肜應用</b>             | r.      |          |         |  |
|                        |                        |         |          |         |  |

and the second

### 中英文網頁建置概念:多語系切換

#### 基本概念

- R-PAGE本身有三個語系【前後台都有】,
   若增加頁面、模組或資訊,系統會同時產生三個頁面、模組或資訊,
- 頁面的網址前面是一樣的,指示後帶不同的字串
  - 在瀏覽器的網址列後方加上「?LANG=EN」,即可切換至英文版
  - 在瀏覽器的網址列後方加上「?LANG=ZH-TW」,即可切換至中文版
- 雖前面網址都相同,但不同語系頁面彼此是獨立的,問號後面語系會將網址導向
   不同語系的頁面

经15% 化汞剂 一般

**P.2**5

使用多語語系時,預設值只有所在的語系為有效【繁體】, 其他兩個語系若要使用,須將資料有效否:「無效」更改為「有效」 (VALIDITY:INVALID ->VALID)

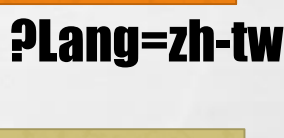

簡體

**Plang=zh-cn** 

象體

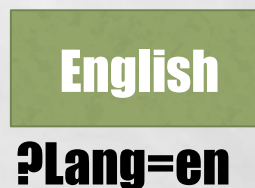

主題四:常用功能應用

### 中英文網頁建置概念:多語系切換

#### 基本概念

不同語系也可有不同版型配置與頁面樣式的顯示。

E. F.

- 版型中每個模組也都有多語的切換
   【故在頁面中的版型、模組配置、頭尾部都要重新設定、頁面資訊內容也重新建置】
- 將中英文的版型都設為一致【因為同一個網頁下版型一致較為自然合理】

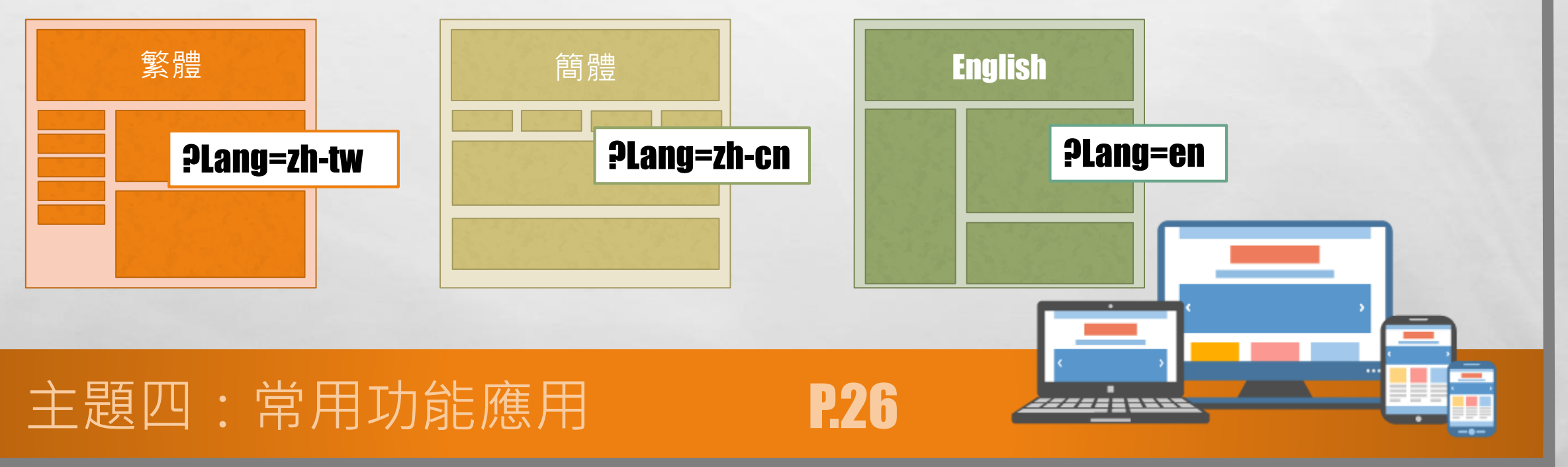

to at it

AND STATISTICS

No.

-

繁體 English

P27

- at al

語系的設定

- 「參數設定」->「軟體功能設定」->「語言」標籤可設定
  - 後台有效語言【沒有使用的語系請關閉】
  - 前台有效語言[沒有使用的語系請關閉]
     ->【前台有效的語系後台定要有,要不然無發操作設定】
  - 前臺顯示語言導航欄【前台會顯示首頁語系切換細】
  - 前臺預設語言【網頁打開後顯示的語系】

主題四:常用功能應用

可切換語系首頁的頁面→

The second states and the second states and the second states and

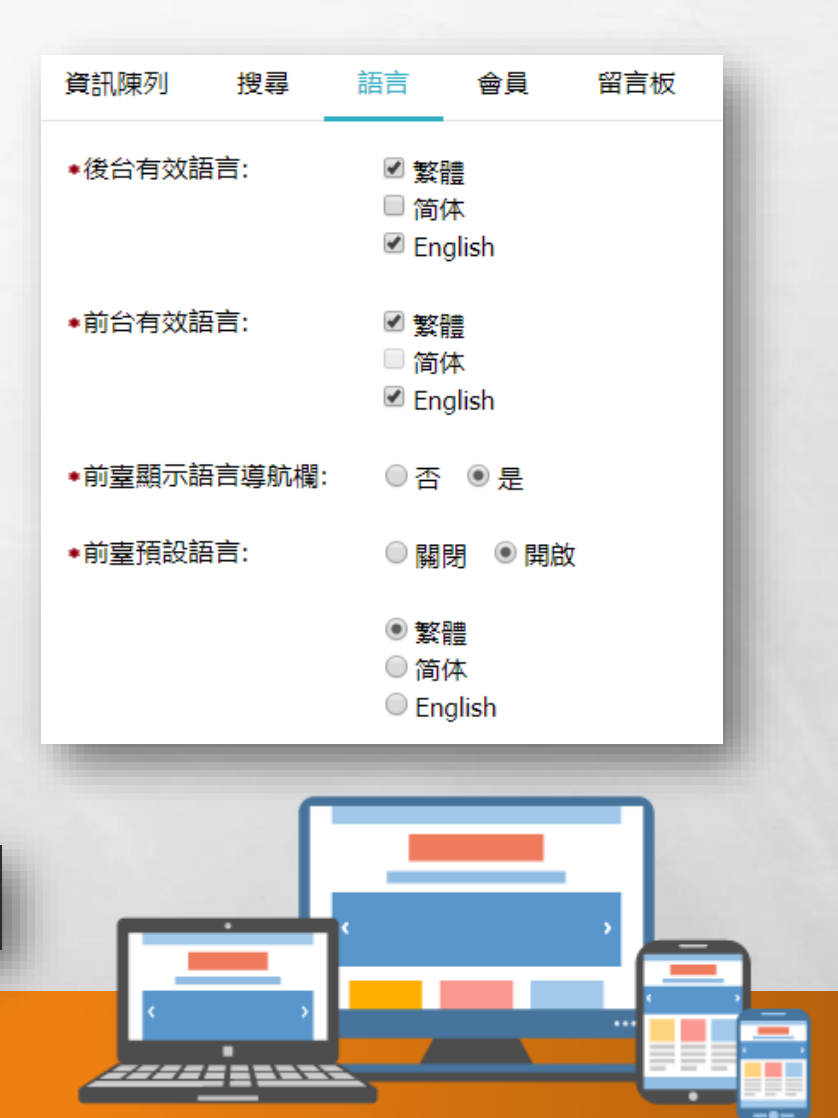

No.

-

### 可切換中英文功能的常用模組管理

- 資訊管理: 【分類清單模組】設定、清單分類【分類細項】設定
- 公告模組:【公告模組】設定、【資訊頁】設定:資訊內容、大圖小圖、附件等語系頁面檔案不能共用
- 連結模組: 【連結模組】設定、 【連結細項】設定
- 選單模組: 【選單模組】設定、 【選單細項】設定
- 廣告模組:【廣告模組】設定、【廣告圖形】設定:廣告圖形檔案不能共用
- 【自訂模組】設定、 【頁籤模組】設定、 【複合模組】設定、 【共享模組】設定
- 【各語系的模組、模組分類細項和模組頁面都會同時存在,能不能使用端看有效值有效與否】 【各語系設定內容、所屬檔案都是個別設定、不能共用】

**P28** 

### 主題四:常用功能應用

#### 可切換中英文功能的常用頁面管理【可切換但個別設定】

- 頁面樣式變更【不同語系雖可各設為不同、但頁面網頁板型不會隨禹錫不同而變更會較有調和感】
- 頁面頭部建立【系統頭部設定】、頁首連結設定、頁面底部建立
- 首頁畫面設定、自訂頁面管理設定
- 預設頁面設定:預設分類頁面、預設明細頁面、預設公告頁面、連結分類頁面【舉常用設定為例】

P29

#### 子網管理

子網內容、子網公告、子網頁面設定【可切換中英文功能的但須個別設定】 子網參數【中英文與細共用】

### 主題四:常用功能應用

#### 中英文共用設定

- 文檔管理【文檔系統網站空間共用】
- 會員管理: 會員等級、會員群組、留言回覆、會員解鎖
- 軟體功能設定: 資訊陳列、搜尋、語言、會員、留言板、密碼、表單、浮水印、QR CODE、SMTP、其它

**P30** 

- 計數器設定
- 系統管理:帳號管理、權限管理
- 形象頁設定【因為為自行上傳的自製HTML頁面、上傳後網址固定】

5.0

### 主題四:常用功能應用

### 練習:分享模組、字母網發送管理、多語語系

**P**31

- •如何分享模組給其他網站使用
- ●如何使用它站的共享模組₽
- ●如何發送資訊到上級網站中₽
- •如何管理下級網站發送上來的資訊?
- •如何在頁面呼叫出子網分類/子網公告?
- ●子網分類&子網公告差異在哪₽如何管理₽

●如何製作單位英文版網頁₽

### 主題四:常用功能應用

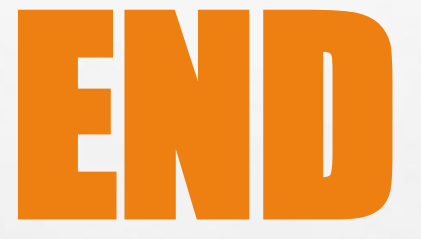

### 上課完要多多練習增加熟練度喔!加油!

**P.32** 

### 主題四:常用功能應用

E. F.

and at